# BALKANIYUM APLIKACIJA ZA ROKU TV UREĐAJE

#### 1. Pokretanje aplikacije

Prilikom prvog pokretanja aplikacija će od vas tražiti da povežete uređaj sa svojim BalkaniYUm.tv nalogom. Ovo možete uraditi tako što ćete na računaru ili prenosnom uređaju posetiti link <u>http://www.balkaniyum.tv/roku</u>, ili skenirati QR kod koji će vas prebaciti na istu stranicu, i ukucati broj sa ekrana.

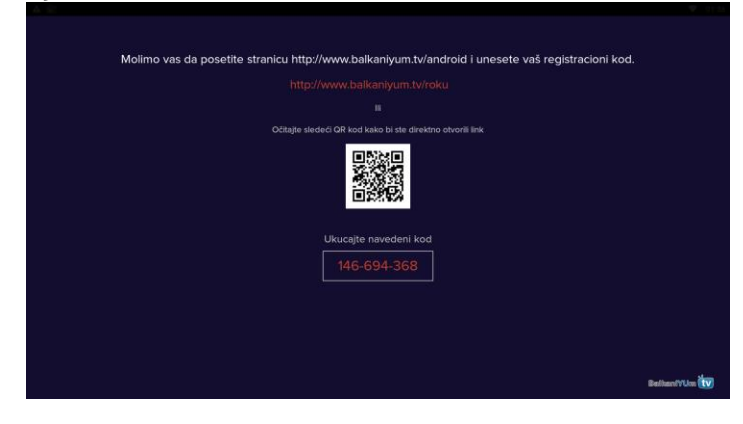

Po unosu registracionog koda aplikacija će se automatski povezati sa vašim BalkaniYUm nalogom.

NAPOMENA: Proces registracije uređaja od ukucavanja koda na stranici do pokretanja aplikacije može da potraje par minuta. Molimo vas budite strpljivi i ne izlazite iz aplikacije dok se sama ne pokrene, odnosno dok se ne porkrene program.

### 2. Pozivanje menija aplikacije

Meni aplikacije pozivate pritiskom na strelicu "≺" levo na kursoru na daljinskom upravljaču.

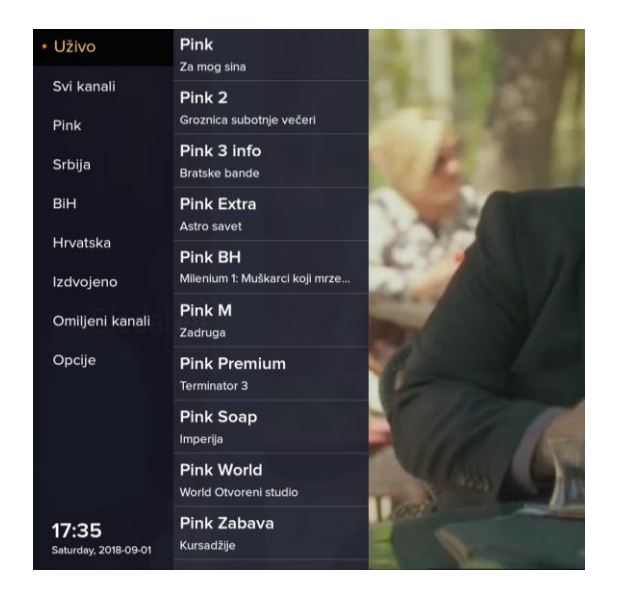

Opcije dostupne u meniju aplikacije su:

- 1. Odabir prikaza kanala (Svi kanali, Pink kanali, kanali TV stanica iz Srbije, BiH ili Hrvatske)
- 2. Izdvojene emisije
- 3. Prikaz omiljenih kanala
- 4. Opcije

### 2.1. Upravljanje aplikacijom

| Uživo                         | Pink<br>Za mog sina                  | ်္လို. Dodaj u odabrane kanale |
|-------------------------------|--------------------------------------|--------------------------------|
| Svi kanali                    | Pink 2                               | 16:29 Groznica subotnje večeri |
| Pink                          | Groznica subotnje večeri             | 19:00 Američki vojnici         |
| Srbija                        | Pink 3 info<br>Bratske bande         | 20:47 40 dana bez komada       |
| BiH                           | Pink Extra<br>Astro savet            | 22:26 Plesači prvog reda       |
| Hrvatska                      | Pink BH                              | 00:26 Mlada veštica            |
| Izdvojeno                     | Milenium 1: Muškarci koji mrze       | 02:03 Lagani korak             |
| Omiljeni kanali               | Pink M<br>Zadruga                    | 04:03 Top Speed                |
| Opcije                        | Pink Premium<br>Terminator 3         | 04:43 Mesta u srcu             |
|                               |                                      | 06:49 Dobrodošli u džunglu     |
|                               | Pink Soap<br>Imperija                |                                |
|                               | Pink World<br>World Otvoreni studio  |                                |
| 17:36<br>Saturday, 2018-09-01 | Pink Zabava<br><sup>Kursadžije</sup> |                                |

Željeni kanal se bira strelicama "▲∀" gore/dole i pritiskom na dugme "OK" na daljinskom upravljaču.

Po odabiru opcije prikaza kanala, kao i željenog kanala, prikazaće se programska šema za taj kanal.

## 2.2 Dodavanje kanala u listu omiljenih kanala

| Pink<br>Za mog sina                        | کېز. Dodaj u odabrane kanale                       |
|--------------------------------------------|----------------------------------------------------|
| Pink 2<br>Groznica subotnje večeri         | 16:29 Groznica subotnje večeri                     |
| Pink 3 info<br>Bratske bande<br>Pink Extra | 19:00 Američki vojnici<br>20:47 40 dana bez komada |
|                                            | 22:26 Plesači prvog reda                           |
| Pink BH                                    | 00:26 Mlada veštica                                |
| Milenium 1: Muškarci koji mrze             | 02:03 Lagani korak                                 |
| Pink M<br>Zadruga                          | 04:03 Top Speed                                    |
| Pink Premium                               | 04:43 Mesta u srcu                                 |
| Terminator 3                               | 06:49 Dobrodošli u džunglu                         |
| Pink Soap<br>Imperija                      |                                                    |
| Pink World<br>World Otvoreni studio        |                                                    |
| Pink Zabava<br>Kursadžije                  |                                                    |

Po odabiru željenog kanala pritisnite strelicu "≻" desno, strelicom "∧" gore idite na opciju "Dodaj u odabrane kanale" i pritisnite dugme "OK" na daljinskom upravljaču.

"Zvezdica" će promeniti boju i kanal će biti dodat u listu omiljenih kanala.

Ovo možete uraditi i ako pri praćenju programa, bez uključenog menija, pritisnete strelicu "≻" desno na daljinskom upravljaču.

Na ovaj način ćete, odabirom opcije

"Dodaj u odabrane kanale" i pritiskom na dugme "OK" na daljinskom upravljaču, dotati kanal koji trenutno gledate.

Ukoliko je kanal već u listi omiljenih kanala na isti način ga možete i ukloniti.

## 2.3. Opcije

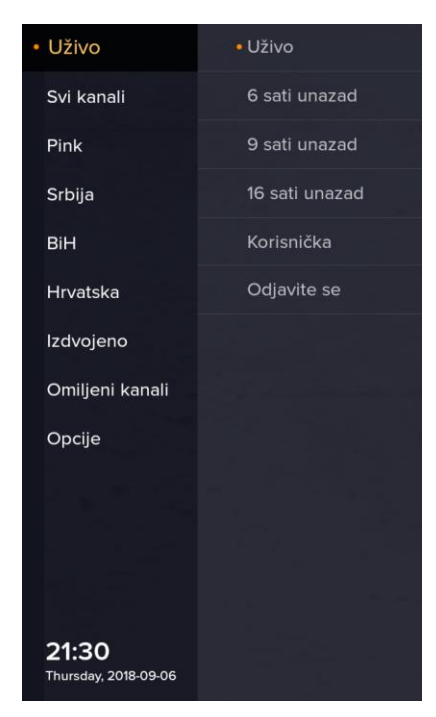

1. Trenutni prikaz kanala kao i opcije za promenu prikaza liste kanala (Uživo, 6,9 ili 16h unazad)

2. Brojevi telefona korisničke podrške (Korisnička)

3. Odjava odnosno brisanje korisničkih podataka

Iz menija se izlazi pritiskom na dugme "←" Back na daljinskom upravljaču.

#### 3. Ceo ekran

Kanale možete menjati i bez pozivanja menija, strelicama " $\wedge \forall$ " gore/dole na daljinskom upravljaču.

#### 4. Izlazak iz aplikacije

Iz aplikacije možete izaći pritiskom na dugme "Home" ili " $\leftarrow$ ", pri čemu ćete biti vraćeni na početni ekran.